# Cisco IOS Gatekeeper を使用する ATA 186 の設 定とトラブルシューティング

## 内容

概要 前提条件 要件 <u>使用するコンポーネント</u> 表記法 ネットワーク図 ゲートキーパーを使ったATA 186 の登録 セキュリティの追加 H.323 IDを使用してゲートキーパーでエンドポイントを認証する E.164アドレスを使用したゲートキーパーでのエンドポイントの認証 <u>H.323 IDとパスワードを使用してゲートキーパー</u>でエンドポイントを認証する E.164アドレスとパスワードを使用したゲートキーパーでのエンドポイントの認証 セパレータを使用してH.323 IDとパスワードでゲートキーパーでエンドポイントを認証する 確認 トラブルシュート ゲートキーパーのトラブルシューティング ATA 186のトラブルシューティング ATA 186 が実行するコールのデバッグ例 関連情報

# <u>概要</u>

Cisco Analog Telephone Adaptor (ATA) 186 は、ハンドセットをイーサネットに接続するアダプ タであり、通常のアナログ電話と IP ベースのテレフォニー ネットワークのインターフェイスと して機能します。ATA 186 には、従来のアナログ タッチ トーン電話機をサポートできる 2 個の 音声ポートがあります。ATA 186 ではこれらのポートにディジットを送出できないため、通常の Foreign Exchange Station (FXS) ポートと異なり、これらのポートは構内交換機 (PBX)と接続 できません。この設定では、それぞれに異なる E.164 アドレスを使用して両方の音声ポートを使 用できます。

# 前提条件

### <u>要件</u>

このドキュメントでは、読者が『<u>Cisco ATA 186 基本設定』ドキュメントの内容をよく理解して</u> <u>いることを前提としています。</u> この設定では、H.323フィーチャセットを使用して、ATA 186がバージョン2.0以降である必要が あります。

ATA 186、ゲートウェイ、およびゲートキーパーデバイス間にIP接続があることを確認します。 さらに設定を行うには、Webサーバ方式を使用してATA 186にアクセスできることを確認します 。

### <u>使用するコンポーネント</u>

このドキュメントの情報は、次のソフトウェアとハードウェアのバージョンに基づいています。

- バージョン2.12のATA 186
- ・ゲートウェイとしてCisco IOS<sup>®</sup>ソフトウェアリリース12.1が稼働するCisco 3640
- Cisco IOSソフトウェアリリース12.2をゲートキーパーとして使用するCisco 2600

このマニュアルの情報は、特定のラボ環境に置かれたデバイスに基づいて作成されました。この ドキュメントで使用するすべてのデバイスは、初期(デフォルト)設定の状態から起動していま す。実稼動中のネットワークで作業をしている場合、実際にコマンドを使用する前に、その潜在 的な影響について理解しておく必要があります。

#### 表記法

ドキュメント表記の詳細は、「<u>シスコ テクニカル ティップスの表記法</u>」を参照してください。

#### ネットワーク図

このドキュメントでは、次のネットワーク セットアップを使用します。

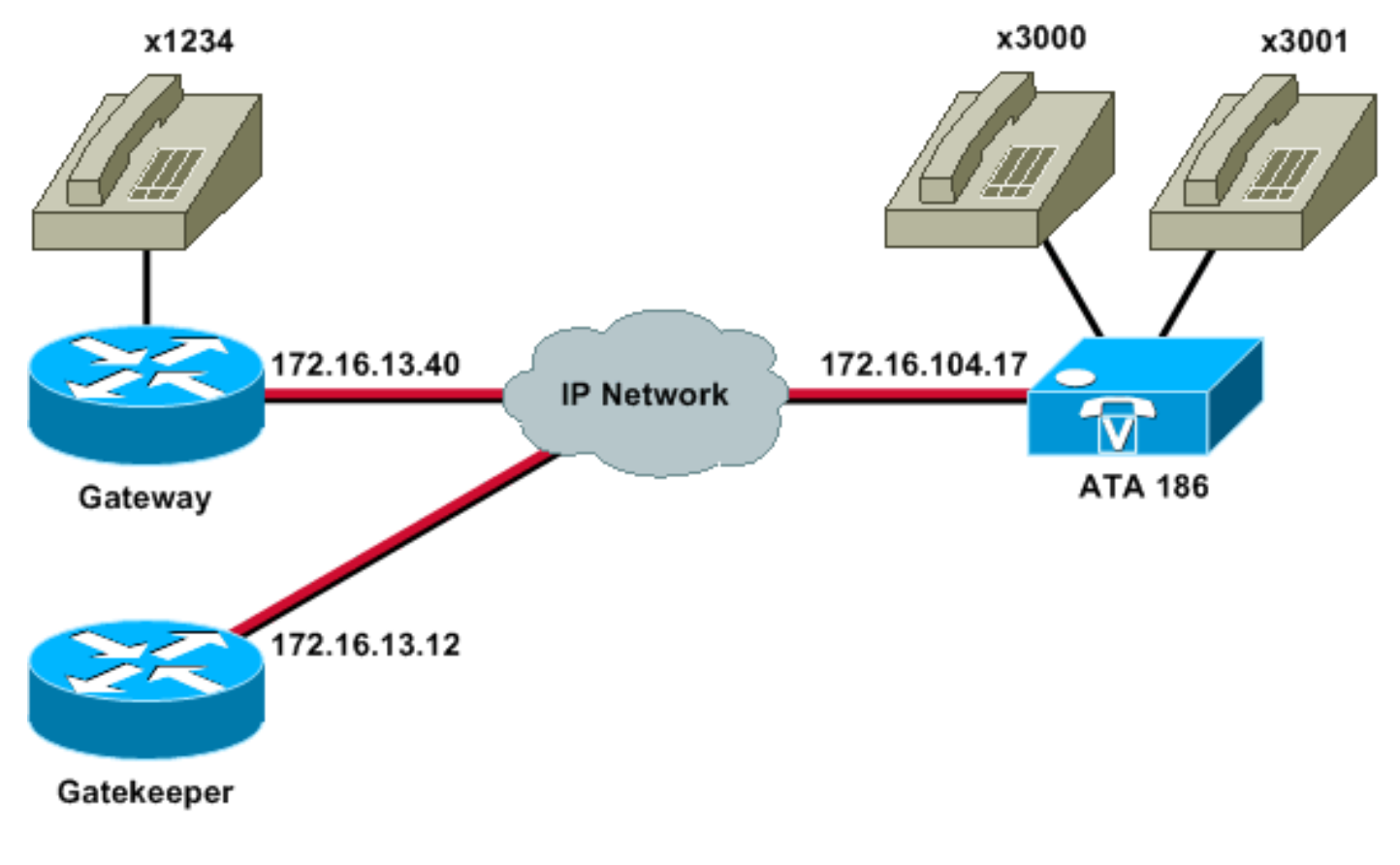

<u>ゲートキーパーを使ったATA 186 の登録</u>

次の手順に従って、ATA 186をゲートキーパーに登録します。

 Webブラウザの[Address or Location]フィールドに、URL http:// ip\_address\_of\_ata/devを入 力してATA 186設定画面にアクセスします。ここで、ip\_address\_of\_ataは、登録するATA 186のIPアドレスです。この例では、URL は http://172.16.104.117/dev です。Cisco ATA 186 の設定ウィンドウが表示されます。注:下線付きフィールドは、このシナリオに関連す る設定パラメータです。

| http://171.69.104.117/dev - Microsoft Inte                                                                      | onet Explorer pr | ovided by Cisco IT Package             | ed HE 5.5 SP1  |                                             | . @ ×        |
|----------------------------------------------------------------------------------------------------|------------------|----------------------------------------|----------------|---------------------------------------------|--------------|
| Elle Edit Yow Favorites Icols Help                                                                              |                  |                                        |                |                                             | 19           |
| 4-Back - → · ④ ① △ ③Search 🚡                                                                                    | Favorites (375   | ······································ | 2 <b>1</b>     |                                             |              |
| Address http://172.16.104.117/dev                                                                               | 1.               |                                        | an an an an    |                                             | (PG0 Links * |
| Search Search                                                                                                   | Yahool Com       | penion: Sign in 🥥 My Yaho              | of - Movies -  | Vahoof Mail - W Finance - Mews - I Travel - | >>           |
|                                                                                                    | Cier             | ATA 196                                | Config         | unation                                     | ÷            |
|                                                                                                    | CISC             | 0 AIA 100                              | Conng          | uration                                     |              |
| tri                                                                                                    | Password         | [*****                                 | ToConfig       | 1                                           |              |
| U                                                                                                    | se'Tttp:         | 0                                      | THPURL         | la                                          |              |
| a                                                                                                    | fginterval       | 3600                                   | EncryptKey.    | 0                                           |              |
| Di                                                                                                    | hep:             | 0                                      | StaticIP:      | 172.16.104.117                              |              |
| St                                                                                                    | aticRoute:       | 172.16.104.1                           | StaticNetMask. | 255 255 254 0                               |              |
| i i i i i i i i i i i i i i i i i i i                                                                           | D0.              | 3001                                   | FWD0.          | σ                                           |              |
| 10                                                                                                    | D1:              | 3000                                   | PWD)           | 0                                           |              |
|                                                                                                    | CorProstr        | 17216.1312                             | Gateway:       | a                                           |              |
| G                                                                                                    | ate Way2         | 00.00                                  | UseLognD       | <u>lo</u>                                   |              |
| Le                                                                                                    | ginID0           | 0                                      | LoginID1       | <u>[a</u>                                   |              |
| μ.                                                                                                    | tGic             | 0                                      | AltGkTuneOut   | 0                                           |              |
| G                                                                                                    | kTimeToLive:     | 300                                    | Gkld           | gk2                                         |              |
| , <mark>U</mark>                                                                                                | eSIP:            | 0                                      | SIPRegInterval | 3600                                        |              |
| M                                                                                                    | anRedirect:      | 5                                      | SIPRegOn:      | [a                                          |              |
| N.                                                                                                    | ATIP             | 0.0.0.0                                | SIPPort        | [5060                                       |              |
| M                                                                                                    | ediaPort         | 10000                                  | OutBoundProay  | [a                                          |              |
|                                                                                                    | BRCodec          | 3                                      | AudioMode:     | 0x00040004                                  |              |
| le la constante de la constante de la constante de la constante de la constante de la constante de la constante | eCodec           | 3                                      | TuCoder.       | 3                                           |              |
| Done                                                                                                    |                  |                                        | -              | Jiterrei                                    | -            |

IP アドレッシングは、『<u>Cisco ATA 186 基本設定』ドキュメントで説明されているように、</u> <u>スタティックにもダイナミックにもできます。</u>前の画面では、スタティックIPアドレスが使 用されます。

[Cisco ATA 186設定(Cisco ATA 186 Configuration)]ウィンドウで、次のフィールドを設定します。UIDOおよびUID1:音声ポート0および1のE.164アドレスを設定します。ATA 186は、いずれかのポートがビジーの場合にハントできないため、両方の音声ポートに同じE.164アドレスを設定することはできません。両方の音声ポートに同じE.164アドレスが割り当てられている場合、コールは常に最初の音声ポートに送信されます。このポートがビジーだと、ビジー信号が発信者に送信されます。[RxCodec] と [TxCodec]:コーデックID を設定します。G.723.1:コーデックID 0。G.711a:コーデックID 1。G.711u:コーデックID 2。G.729a:コーデックID 3。次に示す構成では、G.729r8コーデックがATA 186とゲートウェイで使用されています。[LBRCodec]:選択したコーデックに基づいて、0または3として設定します。LBRC is 0:G.723.1コーデックは、いつでも両方のFXSポートで使用できます。各回線はノンカンファレンス状態の2つのG.723.1コールを維持できます。したがって、Cisco ATA 186では最大4つのG.723.1コールを維持できます。たとえば、コールウェイティングです。LBRCは3:G.729aは、先着順で2つのFXSポートの1つに使用できます。Cisco IOSゲートウェイにデフォルトのG.729コーデックが設定されている場合、使用できるATA

186ポートは1つだけです。2番目のコールが失敗するのを防ぐために、ゲートウェイで音声 コーデッククラスを設定し、G.711コーデックを使用して2番目のコールをネゴシエートし ます。詳細は、『コーデックについて』の「コーデ<u>ックネゴシエーション</u>」セクションを<u>参 照してください。複雑度、ハードウェアサポート、MOS、およびネゴシエーションに関す</u> <u>る</u>文書。GKOrProxy:ゲートキーパーのIPアドレスを設定します。これが完了すると、ATA 186音声ポートからダイヤルされた内容がゲートキーパーに送信されます。

3. [**Apply**]ボタンを**クリック**し、ページをリロードします。ATA 186自体の再設定に10秒かかり ます。

次の例は、Cisco IOSゲートキーパーとゲートウェイに関連する設定です。

### 2610 – ゲートキーパー interface Ethernet0/0 ip addreinterface Ethernet0/0 ip address 172.16.13.12 255.255.255.224 half-duplex h323 interface h323 h323-id pro h323 gatekeeper ipaddr 172.16.13.12 h323 t120 bypass dial-peer cor custom ! 1 gatekeeper zone local gk2 cisco.com 172.16.13.12 no shutdown 3640 – ゲートウェイ interface Ethernet0/0 ip address 172.16.13.40 255.255.255.224 half-duplex 1 ip classless ip route 0.0.0.0 0.0.0.0 172.16.13.33 ip http server ! ! 1 voice-port 3/0/0 1 voice-port 3/0/1 1 dial-peer cor custom 1 dial-peer voice 1 pots destination-pattern 34 port 3/0/0 dial-peer voice 2 pots destination-pattern 45 port 3/0/1 dial-peer voice 100 pots

destination-pattern 1234
port 3/0/0
!
dial-peer voice 3000 voip
destination-pattern 300.
session target ras
!--- Dial-peer to send the calls to ATA. !

# <u>セキュリティの追加</u>

ATAソフトウェアリリース2.12では、このセクションのオプションを使用してセキュリティを追 加できます。

## <u>H.323 IDを使用してゲートキーパーでエンドポイントを認証する</u>

H.323 IDに登録するようにATA 186を設定するには、次の手順に従います。

- 1. [AutoMethod]フィールドを0**に設定**します(既定値は1)。このフィールドに設定する16進数 値は0x0です。
- 2. [UseLoginID]フィールドを1に設定します。
- 3. LoginID0とLoginID1を、ATA 186のH.323 IDで設定します。ATA 186は、ポートごとに1つ ずつ、異なる2つのH.323端末として登録します。

次に、H.323 ID認証方式でATAを使用する場合のゲートキーパーの動作設定の例を示します。

| http://171.69.104.117/dev -    | Microsoft Internet Explorer pr | ovided by Cisco IT Pa   | ckaged IE 5.5 SP1 |                         |                           | . @ ×       |
|--------------------------------|--------------------------------|-------------------------|-------------------|-------------------------|---------------------------|-------------|
| 4-Back - + - @ [] @            | @Search ⊡Favorites @M          | a g 3- 3-               | 3 · 3 7           |                         |                           | Ar. 11. 1   |
| Aggress http://172.16.104.117/ | /dev                           |                         |                   |                         |                           | (#G0 LINS - |
| 2 * Custonize                  | Search - Vahool Con            | spanion: [Sign in] @ Ma | Yahoof + Movies + | C Vahoot Mall - W Final | nce - Mews - III Travel - | 33          |
|                                | Ciso                           | o ATA 1                 | 86 Config         | uration                 |                           | •           |
|                                | UIPassword                     |                         | ToConfig          | 1                       |                           |             |
|                                | Use'Ithp:                      | 0                       | THPURL            | la la                   |                           |             |
|                                | CfgInterval                    | 3600                    | EncryptKey        | 0                       |                           |             |
|                                | Dhep:                          | 0                       | StaticIP:         | 172.16.104.117          | -                         |             |
|                                | StaticRoute:                   | 172.16:104.1            | StaticNetMask     | 255,255,254.0           |                           |             |
|                                | UIDO                           | 3001                    | PWD0.             | 0                       |                           |             |
|                                | UID1:                          | 3000                    | PWD)              | 0                       |                           | 8           |
|                                | GkOrPresty                     | 17216.13.12             | Gateway           | Ja .                    |                           |             |
|                                | Gate Way2                      | 0.0.0.0                 | UseLognID:        | 1                       |                           |             |
|                                | LoginID0                       | atagw1                  | LoginID1:         | etagw2                  |                           |             |
|                                | AltGit                         | 0                       | AltGkTuneOut      | 0                       |                           |             |
|                                | GkTimeToLive                   | 300                     | GkId              | gk2                     |                           |             |
|                                | UseSIP:                        | 0                       | SIPReginterval    | 3600                    |                           |             |
|                                | MagRedirect:                   | 5                       | SIPRegOn          | 0                       |                           |             |
|                                | NATIP                          | 0.0.0.0                 | SIPPort           | 5060                    |                           |             |
|                                | MediaPort                      | 10000                   | OutBoundProay     | 0                       |                           |             |
|                                | LBRCodec                       | 3                       | AudioMode         | 0x00040004              |                           |             |
|                                | ReCodec                        | 3                       | TeCoder           | 3                       |                           |             |
| (Done                          |                                | 1 3 <del>7</del> 7      |                   |                         | - ).                      | -           |

| 2610 – ゲートキーパー                                       |
|------------------------------------------------------|
|                                                      |
| aaa authentication login default local               |
| aaa authentication login cisco none                  |
| aaa authentication login h323 local                  |
| aaa session-id common                                |
| enable password ww                                   |
| !                                                    |
| username atagw1                                      |
| ! Same as the LoginID0 and LoginID1 fields. username |
| atagw2 <b>username 3640</b>                          |
| ! Same as the H.323 ID configured on the gateway. !  |
| gatekeeper zone local gk2 cisco.com 172.16.13.12     |
| security any                                         |
| ! Register after the H.323 ID or E.164 address is    |
| authenticated. no shutdown !                         |

## E.164アドレスを使用したゲートキーパーでのエンドポイントの認証

E.164アドレスに登録するようにATA 186を設定するには、次の手順に従います。

- 1. [AutoMethod]フィールドを0**に設定**します(既定値は1)。このフィールドに設定する16進数 値は0x0です。
- 2. [UseLoginID]フィールドを0に設定します。ATAはUID0およびUID1フィールドを使用して、 ゲートキーパーによって認証されます。

次に、E.164 ID認証方式でATAを使用する場合の、ゲートキーパーとゲートウェイの動作設定の 例を示します。

2610 - ゲートキーパー aaa authentication login default local aaa authentication login cisco none aaa authentication login h323 local aaa session-id common enable password ww ! username 3001 !--- Same as the UID0. username 3000 !--- Same as the UID1. ! gatekeeper zone local gk2 cisco.com 172.16.13.12 security any !--- Register after the H.323 ID or E.164 address is authenticated. no shutdown !

## H.323 IDとパスワードを使用してゲートキーパーでエンドポイントを認証する

次の手順に従って、H.323 IDとパスワードで登録するようにATA 186を設定します。

- 1. [AutoMethod]フィールドを1**に設定**します(既定値は1)。このフィールドに設定する16進数 値は0x1です。このフィールドは、ATAがパスワードを検索したことを示すために設定され ます。
- 2. [UseLoginID]フィールドを1に設定します。
- 3. LoginID0とLoginID1を、ATA 186のH.323 IDで設定します。ATA 186は、ポートごとに1つ ずつ、異なる2つのH.323端末として登録します。
- 4. PWD0とPWD1に各ポートのパスワードを設定します。注:ATAはパスワードを使用してト

ークンを生成します。このトークンは、認証のためにゲートキーパーに送信されます。 5. ネットワークタイムプロトコル(NTP)サーバのIPアドレスでNTPIPを設定します。ゲートキ ーパーとATAには、同じNTPサーバに同期されたクロックが必要です。

**注:タイムスタ**ンプはトークン生成に使用されます。詳細については、『<u>Gateway to Gatekeeper</u> (H.235)』および『Gatekeeper to Gatekeeper (IZCT) Security Troubleshooting Guide』を参照し てください</u>。

次に、H.323 IDとパスワード認証方式を使用してATAを使用する場合の、ゲートキーパーとゲートウェイの動作設定の例を示します。

#### 2610-ゲートキーパー aaa authentication login default local aaa authentication login cisco none aaa authentication login h323 local aaa session-id common enable password ww ! username atagw1 password cisco !--- Same as the LoginID0 and PWD0 fields. username atagw2 password cisco !--- Same as the LoginID1 and PWD1 fields. ! gatekeeper zone local gk2 cisco.com 172.16.13.12 security token required-for registration !--- Register after the H.323 ID or E.164 address and token is authenticated. no shutdown !

**注:ゲートキーパー**セキュリティの詳細については、『<u>Gateway to Gatekeeper (H.235)』および</u> <u>『Gatekeeper to Gatekeeper (IZCT) Security Troubleshooting Guide』を参照してください</u>。

## <u>E.164アドレスとパスワードを使用したゲートキーパーでのエンドポイントの認証</u>

次の手順に従って、E.164 IDとパスワードで登録するようにATA 186を設定します。

- 1. [AutoMethod]フィールドを1**に設定**します(既定値は1)。このフィールドに設定する16進数 値は0x0です。このフィールドは、ATAがパスワードを検索することを示すために設定され ます。
- 2. [UseLoginID]フィールドを0に設定します。
- 3. ATA 186のE.164 IDでUID0とUID1を設定します。ATA 186は、ポートごとに1つずつ、異なる2つのH.323端末として登録します。
- 4. PWD0とPWD1に各ポートのパスワードを設定します。注:ATAはパスワードを使用してト ークンを生成します。このトークンは、認証のためにゲートキーパーに送信されます。
- 5. NTPサーバのIPアドレスを使用してNTPIPを設定します。ゲートキーパーとATAには、同じ NTPサーバに同期されたクロックが必要です。

**注:タイムスタ**ンプはトークン生成に使用されます。詳細については、『<u>Gateway to Gatekeeper</u> (H.235)』および『Gatekeeper to Gatekeeper (IZCT) Security Troubleshooting Guide』を参照し <u>てください</u>。

次に、E.164 IDとパスワード認証方式を使用してATAを使用する場合の、ゲートキーパーとゲートウェイの動作設定の例を示します。

2610 – ゲートキーパー

aaa authentication login default local aaa authentication login cisco none aaa authentication login h323 local aaa session-id common enable password ww ! username 3001 password cisco !--- Same as the UID0 and PWD0 fields. username 3000 password cisco !--- Same as the UID1 and PWD1 fields. ! gatekeeper zone local gk2 cisco.com 172.16.13.12 security token required-for registration !--- Register after the H.323 ID or E.164 address and token is authenticated. no shutdown !

**注:ゲートキーパー**セキュリティの詳細については、『<u>Gateway to Gatekeeper (H.235)』および</u> <u>『Gatekeeper to Gatekeeper (IZCT) Security Troubleshooting Guide』を参照してください</u>。

## <u>セパレータを使用してH.323 IDとパスワードでゲートキーパーでエンドポイントを</u> 認証する

次の手順に従って、H.323 IDとパスワードで登録するようにATA 186を設定します。

- 1. [AutoMethod]フィールドを1**に設定**します(既定値は1)。このフィールドに設定されている 16進数値は0x1です。このフィールドは、ATAがパスワードを検索したことを示すために設 定されます。
- 2. [UseLoginID]フィールドを1に設定します。
- 3. LoginID0とLoginID1にH.323 IDを設定し、続いてATA 186のセパレータとパスワードを設定 します。たとえば、LoginID0はatagw1=ciscoです。ATA 186は、ポートごとに1つずつ、異 なる2つのH.323端末として登録します。注:ATAはパスワードを使用してトークンを生成し ます。このトークンは、認証のためにゲートキーパーに送信されます。
- 4. NTPサーバのIPアドレスを使用してNTPIPを設定します。ゲートキーパーとATAには、同じ NTPサーバに同期されたクロックが必要です。

**注:タイムスタ**ンプはトークン生成に使用されます。詳細については、『<u>Gateway to Gatekeeper</u> (H.235)』および『Gatekeeper to Gatekeeper (IZCT) Security Troubleshooting Guide』を参照し てください</u>。

次に、セパレータを使用してH.323 IDとパスワード認証方法を使用する場合の、ゲートキーパー とゲートウェイの動作設定の例を示します。

#### |2610 – ゲートキーパー

| aaa authentication login default local                 |  |  |  |  |  |
|--------------------------------------------------------|--|--|--|--|--|
| aaa authentication login cisco none                    |  |  |  |  |  |
| aaa authentication login h323 local                    |  |  |  |  |  |
| aaa session-id common                                  |  |  |  |  |  |
| enable password ww                                     |  |  |  |  |  |
| !                                                      |  |  |  |  |  |
| username atagw1 password cisco                         |  |  |  |  |  |
| ! Same as the LoginID0 and PWD0 fields. username       |  |  |  |  |  |
| atagw2 password cisco                                  |  |  |  |  |  |
| ! Same as the LoginID1 and PWD1 fields. ! gatekeeper   |  |  |  |  |  |
| zone local gk2 cisco.com 172.16.13.12 security h323-id |  |  |  |  |  |

security password separator =
!--- Register after the H.323 ID or E.164 address and
token is authenticated. no shutdown !

**注:ゲートキーパー**セキュリティの詳細については、『<u>Gateway to Gatekeeper (H.235)』および</u> <u>『Gatekeeper to Gatekeeper (IZCT) Security Troubleshooting Guide』を参照してください。</u>

# <u>確認</u>

このセクションの例は、ゲートキーパーエンドポイントの登録を示しています。

設定を確認するには、show gatekeeper endpointコマンドを発行します。

GATEKEEPER ENDPOINT

REGISTRATION

| CallSignalAddr                         | Port | RASSignalAddr | Port  | Zone Name | Туре    | Flags    |        |
|----------------------------------------|------|---------------|-------|-----------|---------|----------|--------|
|                                        |      |               |       |           |         |          |        |
| 172.16.13.40                           | 1720 | 172.16.13.40  | 50923 | gk2       | VOIP-GW | E164-ID: | 1234   |
|                                        |      |               |       |           |         | H323-ID: | 3640   |
| 172.16.13.43                           | 1720 | 172.16.13.43  | 58400 | gk2       | VOIP-GW | H323-ID: | 3660-2 |
| 172.16.104.117                         | 1720 | 172.69.85.90  | 1719  | gk2       | TERM    | E164-ID: | 3000   |
| 172.16.104.117                         | 1721 | 172.69.85.90  | 1739  | gk2       | TERM    | E164-ID: | 3001   |
| Total number of active registrations=3 |      |               |       |           |         |          |        |

**注:** ATA 186は、H.323ゲートウェイではなくH.323ターミナ(TERM)として登録します。これは、ATA 186宛てのコールだけが送信されるように意図的に行われます。

**注:ATAゲートウ**ェイフィールドにアドレスを設定することはできません。ゲートキーパーおよ びゲートウェイと連携するようにATA 186を設定することはできません。

# <u>トラブルシュート</u>

このセクションでは、設定のトラブルシューティングを行うための情報について説明します。

ATA 186は、ゲートキーパーに正常に登録されていない場合は、ダイヤルトーンを提供しません 。ATA 186がゲートキーパーに登録されていない場合は、次の項目を確認します。

- ATA 186とゲートキーパー間にIP接続が存在します。
- ATA 186 UID0およびUID1フィールドは正しく設定されています。UIDフィールドが0に設定 されている場合、ATA 186はゲートキーパーへの登録を試行しません。ATA 186が登録プロ セスを開始するには、少なくともUID0フィールドが0以外の値である必要があります。両方 のATA 186ポート(UID0およびUID1)にゼロ以外のE.164アドレスが設定されている場合、 ATA 186は両方のポートへの登録を試みます。いずれかのポートが登録できない場合でも、 ATA 186はダイヤルトーンを提供しません。
- ゲートキーパーが正しく設定されている。ゲートキーパーにローカルゾーンプレフィクスが 設定されている場合は、ATA 186のE.164アドレスを含める必要があります。ゲートキーパー でセキュリティが設定されている場合は、それに応じてATA 186を設定する必要があります

また、[UseSIP]フィールドが0に設定されていることを確認します。これは、H.323モードでATA 186を設定するために必要です。[UseSIP]フィールドが1に設定されている場合、ATA 186は登録 要求をゲートキーパーに送信しません。

## <u>ゲートキーパーのトラブルシューティング</u>

セキュリティが設定されたら、<u>debug aaa authenticationコマンドを発行</u>します。

セキュリティが設定されていない場合は、debug rasコマンドを発行します。

**注**:ATA 186は2つの音声ポートに個別に登録します。したがって、ATA 186は、次のデバッグに 示すように、異なるH.323端末の2倍の認証を受けます。

4w4d: AAA/AUTHEN/CONT (3800768902): continue\_login (user='atagw1') 4w4d: AAA/AUTHEN (3800768902): status = GETPASS 4w4d: AAA/AUTHEN/CONT (3800768902): Method=LOCAL 4w4d: AAA/AUTHEN (3800768902): status = PASS 4w4d: AAA: parse name=<no string> idb type=-1 tty=-1 4w4d: AAA/MEMORY: create\_user (0x83149EFC) user='atagw2'ruser='NULL' port='NULL' rem\_addr='NULL' authen\_type=ASCII service=LOGIN priv=0 initial\_task\_id='0' 4w4d: AAA/AUTHEN/START (294225678): port='' list='h323' action=LOGIN service=LOGIN 4w4d: AAA/AUTHEN/START (294225678): found list h323 4w4d: AAA/AUTHEN/START (294225678): Method=LOCAL 4w4d: AAA/AUTHEN (294225678): status = GETPASS 4w4d: AAA/H323: Password: 4w4d: AAA/AUTHEN/CONT (294225678): continue\_login (user='atagw2') 4w4d: AAA/AUTHEN (294225678): status = GETPASS 4w4d: AAA/AUTHEN/CONT (294225678): Method=LOCAL 4w4d: AAA/AUTHEN (294225678): status = PASS 4w4d: AAA: parse name=<no string> idb type=-1 tty=-1 4w4d: AAA/MEMORY: create\_user (0x831910C0) user='3660' ruser='NULL' port='NULL' rem\_addr='NULL' authen\_type=ASCII service=LOGIN priv=0 initial\_task\_id='0 トラブルシューティングの例については、「ゲートキーパー登録の問題のトラブルシューティン グ」を参照してください。

### <u>ATA 186のトラブルシューティング</u>

サードパーティのゲートキーパーとゲートウェイを使用している場合、ATA 186のトラブルシュ ーティングツールは非常に役立ちます。ATA 186トラブルシューティングツールを有効にするに は、次の手順を実行します。

- 1. [ATA Nprintf]フィールドで、ATA 186と同じサブネット上にあるPCのIPアドレスを設定します。
- 2. アドレスの後に指定されたポートは 9001 である必要があります。

3. PCのDOSプロンプトで、preserv.exeプログラムを発行します。

preserv.exeプログラムは、<u>Cisco Software Center(</u>登録ユーザ専用<u>)からダウンロード</u>できます。

preserv.exeプログラムは、最新のATA 186ソフトウェアリリースZIPファイルに含まれています。

#### <u>ATA 186 が実行するコールのデバッグ例</u>

2002 Hello from 171.69.85.90(0) Build 1109a: v2.12 ata186 Successfully Registered with the Gatekeeper GK zone<gk2>172.16.13.12: 3000 GK zone:gk2 0x13e138 delayed RRQ: 48 ticks: 300 GK zone<gk2>172.16.13.12: 3001 GK zone:gk2 0x141e58 delayed RRQ: 56 ticks: 300 BMK : gk2 GK<-1: KPA-RRQ:300 sec BMK : gk2 GK<-0: KPA-RRQ:300 sec GK->1: RCF:TTL 300 GK->0: RCF:TTL 300 SCC->(0 0) <cmd 0> 3000 active @0xab45555a (GK @0xac100d0c) !--- Call made from voice port 0. [0]DTMF 1 [0]DTMF 2 [0]DTMF 3 [0]DTMF 4 [0]DTMF # Calling 1234 SCC->(0 0) < cmd 16> CLIP\ \SCC->(0 0) < cmd 2> \<0 0> dial<1234> GK<-0: ARQ: 0 GK->0: ACF:0:direct call TRR in 240 sec CallRasCallBack: 1 33e15eb 33e206b 33e39b0 Connect to <0xac100d28 1720>>... >>>>>> TX CALLER ID : 0x1 0x80 6 Q931<-0:Setup:CRV 25006 Q931->0:Proceeding Connect H245... H245 TCP conn ac100d28 11006 CESE/MSDSE start:<0 0 0 0> capSize = 3H245->0:Cese RemoteInputCap <15 5> RemoteInputCap <15 4> RemoteInputCap <15 1> RemoteInputCap <4 11> MODE FRAME : 11 2 RemoteAudioCap <4 10> Capability set accepted H245 -> 0:MSD: <rn tt> = <0x269c 60>H245->0:CeseAck H245->0:MsdAck h323.c 1837: cstate : 3 ->H245<0> OLC H245<-0:LcseOpen set TX audio to G729/G729A 2 fpp SetG723Mode: 2 0 H245->0:LcseOpen H245->0:OLC mode 10 remote OpenLogicalReg G711/G729(10) : 2 fpp OpenRtpRxPort(0,0x0,4000):14 RTP Rx Init: 0, 0 RTP->0:<0xab45555a 4000> H245->0:LcseOpenAck RTP<-0:<0xac100d28 17304> [0]Enable encoder 18 RTP TX[0]:SSRC\_ID = 4af964c0 RTP Tx Init: 0, 0 [0]DPKT 1st: 861812319 861812079, pt 18 Enable LEC adapt [0]=1 H323Dispatcher : 3 3 [0]Received pi=8 in q931 Q931->0:Progress Q931->0:Connect SCC:ev=12[0:0] 3 0 Q931->0:ReleaseComplete: reason 16, tone = 13 H245<-0:EndSessionCmd 1 0: Close RTPRX write TCP err : 13 -33 [0:0]Rel LBRC Res Q931<-\*:ReleaseComplete !--- ATA side hangs up the call. write TCP err : 12 -33 GK<-0: DRQ:0 !--- Disconnect request sent by ATA. SCC:ev=13[0:0] 4 0 [0:0]SCC: Disconnected GK->0: DCF !--- Disconnect confirm received. SCC->(0 0) <cmd 1> [0]MPT mode 0

#### ダイヤルトーンのないATAのデバッグ例

両方の音声ポートに一意のE.164アドレスが必要です。そうしないと、ATAはゲートキーパーから Rejectを受信します。この間、ATA 186が1つの音声ポートにH.323端末として登録されています が、ダイヤルトーンは発生しません。

K<-0: GRQ BMK : gk2 GK->0: GCF:GK@0xac100d0c-1719 BMK : gk2 Secured RRQ GK<-0: RRQ GK->0:RRJ: reason 4

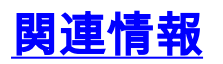

- <u>Cisco ATA 186 基本設定</u>
- Cisco IOS ゲートウェイを使用しての ATA 186 の設定とトラブルシューティング
- Cisco高性能ゲートキーパー ゲートキーパーの設定
- ・<u>Voice over IP の設定</u>
- 音声に関する技術サポート
- <u>音声とユニファイド コミュニケーションに関する製品サポート</u>
- <u>Cisco IP Telephony のトラブルシューティング</u>
- <u>テクニカル サポートとドキュメント Cisco Systems</u>